| Elaboração |
|------------|
|            |
|            |
| GPROC      |

Instrução de Trabalho - IT

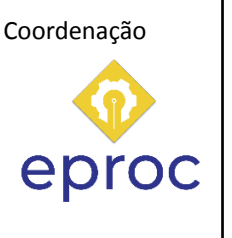

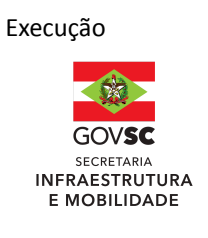

# Processo Concluir compra por cartão CPESC Versão Data de Emissão Macroprocesso (Governo de SC) Macroprocesso (SIE) 01/2024 24/04/2025 Infraestrutura e Urbanismo Gestão de conformidade

# 1. INFORMAÇÕES DO PROCESSO

# Objetivo do processo

O CPESC (Cartão de Pagamento do Serviço Público) é um instrumento utilizado para o pagamento de despesas específicas autorizadas pela lei orçamentária anual, por meio de um regime de adiantamento. Ele deve ser usado apenas quando for comprovada a impossibilidade de seguir o processo normal de despesa, sendo sempre precedido de empenho em dotação orçamentária compatível.

# Informações complementares

O CPESC é destinado à aquisição de materiais de consumo ou contratação de serviços de terceiros (pessoa jurídica), desde que atendam às seguintes condições: a despesa deve ser extraordinária ou urgente (não prevista ou de necessidade imediata), de pequeno valor (até 0,5% do limite estabelecido pela) e de pronto pagamento (fornecimento imediato, sem parcelamento, com liquidação conforme a Lei nº 4.320/1964).

# Responsável

| Cargo   | Setor                                                         | Telefone       | E-mail           |
|---------|---------------------------------------------------------------|----------------|------------------|
| Gerente | GPROC - Gerência de Processos,<br>Normatização e Padronização | (48) 3664-9333 | gproc@sie.gov.br |

# Interessados

Setores da SIE - Secretaria de Infraestrutura e Mobilidade

# Atores envolvidos

- Setor SIE
- GEAPO Gerência de Apoio Operacional
- SEMAN Setor de manutenção
- GEAFC Gerência de Administração Finanças
- SECOM Setor de compras

# Recursos tecnológicos (sistemas e integrações)

- SGPe Sistema de Gestão de Processos Eletrônicos
- Word Programa para criação de documentos
- Scanner da impressora

# Parâmetros SGPe

| Assunto |                    | Classe |                    | Controle de acesso (sigilo) |
|---------|--------------------|--------|--------------------|-----------------------------|
| 2049    | Publicação de Atos | 2049   | Publicação de Atos | Público                     |

# Legislação, normativas e outras referências

 Lei nº 4.320/1964 - Estatui Normas Gerais de Direito Financeiro para elaboração e controle dos orçamentos e balanços da União, dos Estados, dos Municípios e do Distrito Federal. (Brasil, 1964).

- Pág. 03 de 07 Documento assinado digitalmente. Para conferência, acesse o site https://portal.sgpe.sea.sc.gov.br/portal-externo e informe o processo SIE 00015551/2025 e o código 0DX10M7H. 5
- Lei nº 14.133/2021 Esta Lei estabelece normas gerais de licitação e contratação para as Administrações Públicas diretas, autárquicas e fundacionais da União, dos Estados, do Distrito Federal e dos Municípios (Brasil, 2021).
- PORTARIA SEF Nº 051/2014 No uso de suas atribuições constitucionais, e tendo em vista o que estabelece o art. 7°, incisos I, da Lei Complementar nº 1.949, de 19 de dezembro de 2013. (Santa Catarina, 2014).

# 2. DIAGRAMA DO PROCESSO

O Diagrama do processo pode ser visualizado clicando aqui

# 3. DESCRIÇÃO DAS ATIVIDADES

# GEAFC - Gerência de Administração e Finanças

# Empenho realizado

# 1. Cadastrar novo processo de prestação de contas

É um Subprocesso, ao qual se reinicia o saldo do cartão.

Processo novo: número, saldo, data de utilização máxima e data de prestação de contas

# 2. Encaminhar processo para (GEAPO)

Logado no SGPe, clicar na aba "Processo"> "Ações"> "Encaminhar", para (motivo):

- Motivo da Tramitação: XX Motivo da Tramitação;
- Encaminhamento: Detalhar sobre as providências a serem realizadas pelo destinatário.
- Selecionar "Gerar peça de tramitação na pasta digital"
- Em "Tarefa" encaminhar para outro setor: (Sigla SGPe do setor)
- Encaminhar

# Assessoria GEAPO

# 3. Verificar necessidade de aquisição

Antes de iniciar qualquer despesa, o servidor deve solicitar autorização formal ao gestor responsável.

# 4. Verificar saldo do cartão CPESC

Para fazer a verificação do saldo do cartão, acessar o link a seguir: <u>Prestação de contas do</u> <u>Cartão de Pagamentos do Estado de santa Catarina - CPESC</u>

#### 5. Realizar pesquisa de mercado

Após obter a autorização, é preciso realizar uma pesquisa de mercado. Segundo o **Manual CPESC**, o **portador do cartão** tem a responsabilidade de garantir que a aquisição se enquadre nas condições previstas (urgência, pequeno vulto, e pronto pagamento).

Acesso ao Manual CPESC clique aqui

#### 6. Definir o local da compra do material

Escolher um fornecedor adequado. O **Manual CPESC** recomenda que as compras sejam feitas em estabelecimentos credenciados pela bandeira **Visa**, sem compras parceladas ou feitas pela internet. Isso garante conformidade com as restrições do uso do cartão.

#### 7. Comprar material

A aquisição deve ser realizada com o cartão físico, observando o limite e as demais condições de pequeno vulto estabelecidas. O **portador do cartão** deve garantir que o fornecedor emita a nota fiscal em nome da unidade administrativa.

#### Empresa privada

# 8. Vender o material com nota fiscal no nome da SIE e entregar o material com NF no nome da SIE

Conforme o **Manual CPESC**, o fornecedor deve emitir a nota fiscal de acordo com as regulamentações fiscais vigentes. O manual reforça que todas as notas fiscais devem ser emitidas em conformidade com a legislação tributária, e os impostos retidos devem ser recolhidos adequadamente.

De acordo com o Manual CPESC, o fornecedor deve emitir a nota fiscal em nome da SIE.

#### SEMAN - Setor da manutenção

#### 9. Receber o material

O setor de manutenção confirma o recebimento dos materiais ou serviços adquiridos. O **Manual CPESC** exige que o recebimento seja atestado por um servidor responsável, que confirme a entrega correta e a conformidade com o que foi solicitado.

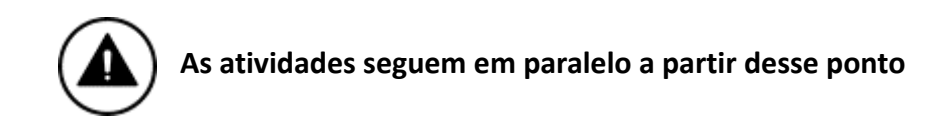

#### 10. Realizar o serviço de manutenção

O serviço é executado conforme o previsto. O manual especifica que os serviços contratados devem estar dentro das categorias permitidas, como a manutenção corretiva e emergencial de bens e equipamentos.

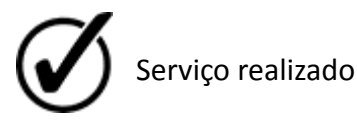

#### Assessoria GEAPO

# 11. Escanear notas fiscais

Após a conclusão da compra, as notas fiscais devem ser digitalizadas e arquivadas. O Manual CPESC reforça a importância de manter uma documentação detalhada para a prestação de contas, que inclui notas fiscais, comprovantes de pagamento e atestos de recebimento

#### 12. Arquivar notas fiscais no computador

No computador, na pasta descrita "Notas Fiscais - CEPESC", arquivar no processo atual as notas fiscais.

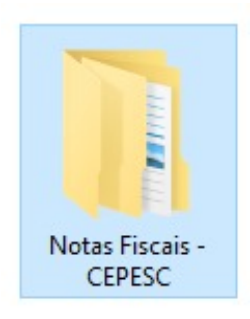

# 13. Realizar prestação de contas

O portador do cartão deve preparar a prestação de contas no prazo estabelecido, normalmente até **90 dias** após a liberação dos recursos. A prestação de contas deve incluir o demonstrativo de todas as despesas realizadas e ser enviada ao setor competente

# 14. Inserir Despacho no (SGPe)

A prestação de contas é registrada no **SGPe** e os documentos são enviados para análise. No processo SGPe, inserir o PDF nomeado como (nome do documento):

- Na aba "peças"
  - Clicar em "Inserir peças"
- Preencher os seguintes campos padrão no SGPe:
  - o Tipo de documento: XX XXXXXX;
  - o Nome: Selecionar "Utilizar nome do arquivo"
- Clicar em "adicionar arquivo"
  - o Salvar

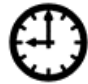

Aguardar 90 dias

"Este período de espera refere-se ao processamento interno de aprovação e controle dos gastos, conforme os prazos estabelecidos na legislação."

# **15.** Encaminhar para (GEAFC)

Após o registro no sistema, o processo é encaminhado à Gerência de Administração e Finanças.

Logado no SGPe, clicar na aba "Processo"> "Ações"> "Encaminhar", para (motivo):

- Motivo da Tramitação: XX Motivo da Tramitação;
- Encaminhamento: Detalhar sobre as providências a serem realizadas pelo destinatário.
- Selecionar "Gerar peça de tramitação na pasta digital"
- Em "Tarefa" encaminhar para outro setor: (Sigla SGPe do setor)
- Encaminhar

#### GEAFC - Gerência de Administração e Finanças

#### 16. Prestar contas

Subprocesso, para prestar contas das compras realizadas no período estabelecido anteriormente.

#### 17. Encaminhar a CIOUV

Após a análise financeira e contábil, o saldo atualizado é informado e o processo é concluído. De acordo com o Manual CPESC, os rendimentos não utilizados devem ser retornados à conta de origem da UG e registrados adequadamente

#### Assessoria GEAPO

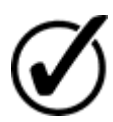

Processo antigo é encerrado

# 4. HISTÓRICO DE REVISÕES

| Versão<br>nº | Responsável pela<br>elaboração da IT | Data       | Síntese da Revisão                                                                                                    |
|--------------|--------------------------------------|------------|----------------------------------------------------------------------------------------------------|
| 01/2024      | William Jr. Bender<br>Revisão:       | 24/04/2025 | Mapeamento das atividades necessárias para<br>solicitar aquisição direta de materiais e<br>serviços comuns por dispensa eletrônica por<br>Cartão CPESC. |

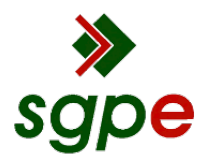

Assinaturas do documento

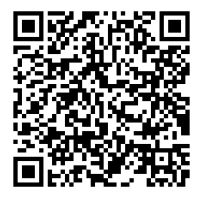

# Código para verificação: 0DX10M7H

Este documento foi assinado digitalmente pelos seguintes signatários nas datas indicadas:

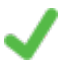

**DANIEL MACHADO DA SILVA** (CPF: 932.XXX.209-XX) em 29/04/2025 às 15:38:51 Emitido por: "SGP-e", emitido em 23/02/2023 - 14:21:08 e válido até 23/02/2123 - 14:21:08. (Assinatura do sistema)

Para verificar a autenticidade desta cópia, acesse o link <u>https://portal.sgpe.sea.sc.gov.br/portal-externo/conferencia-documento/U0IFXzY5NjVfMDAwMTU1NTFfMTU1NTFfMjAyNV8wRFgxME03SA==</u> ou o site <u>https://portal.sgpe.sea.sc.gov.br/portal-externo</u> e informe o processo **SIE 00015551/2025** e O CódigO **0DX10M7H** ou aponte a câmera para o QR Code presente nesta página para realizar a conferência.